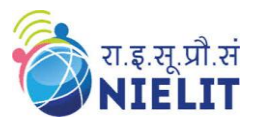

3cCourse Name: O Level (1<sup>st</sup> Sem) Topic: W3.CSS – Buttons (Part 10) Subject Web Designing & Publishing (WDP) Date: 18-June-2020

## W3.CSS – Buttons

W3.CSS provides various classes to design attractive buttons. All HTML elements can be defines as button using W3.CSS.

#### w3-btn

-- The **w3-btn** class defines a rectangular button with shadow effect when mouse is moved over it.

### w3-button

-- The **w3-button** class defines a rectangular button with gray color when mouse is moved over it.

#### w3-block

-- The w3-block class is used to give 100% width to the button.

# w3-ripple

-- The **w3-ripple** class is used to give ripple effects to the button when it is being clicked on.

## w3-disabled

-- The **w3-disabled** class is used to disable the button. The disabled buttons are semi transparent and cursor changes into hand when mouse is moved over it.

Other classes of W3.CSS can be used to style the button like: Color classes, Border classes, Margin classes, Round classes, Text, Font classes etc.

[w3-red, w3-hover-pink, w3-border, w3-margin, w3-round etc.]

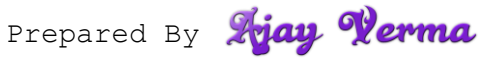

National Institute of Electronics & Information Technology (NIELIT), Gorakhpur राष्ट्रीय इलेक्ट्रॉनिकी एवं सूचना प्रौदयोगिकी संस्थान, गोरखपुर

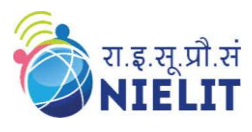

### **Code: W3CSS Buttons**

<html> <title>W3.CSS</title> <meta name="viewport" content="width=device-width, initial-scale=1"> k rel="stylesheet" href="https://www.w3schools.com/w3css/4/w3.css"> <body> <div class="w3-container"> <h1> Buttons </h1> <button class="w3-button w3-border w3-leftbar">Click Here </button> <button class="w3-btn w3-border w3-border-blue">Click Here </button> <button class="w3-button w3-red w3-hover-purple"> Click Here </button> <br/>
<br/>
<br/>
<br/>
<br/>
<br/>
<br/>
<br/>
<br/>
<br/>
<br/>
<br/>
<br/>
<br/>
<br/>
<br/>
<br/>
<br/>
<br/>
<br/>
<br/>
<br/>
<br/>
<br/>
<br/>
<br/>
<br/>
<br/>
<br/>
<br/>
<br/>
<br/>
<br/>
<br/>
<br/>
<br/>
<br/>
<br/>
<br/>
<br/>
<br/>
<br/>
<br/>
<br/>
<br/>
<br/>
<br/>
<br/>
<br/>
<br/>
<br/>
<br/>
<br/>
<br/>
<br/>
<br/>
<br/>
<br/>
<br/>
<br/>
<br/>
<br/>
<br/>
<br/>
<br/>
<br/>
<br/>
<br/>
<br/>
<br/>
<br/>
<br/>
<br/>
<br/>
<br/>
<br/>
<br/>
<br/>
<br/>
<br/>
<br/>
<br/>
<br/>
<br/>
<br/>
<br/>
<br/>
<br/>
<br/>
<br/>
<br/>
<br/>
<br/>
<br/>
<br/>
<br/>
<br/>
<br/>
<br/>
<br/>
<br/>
<br/>
<br/>
<br/>
<br/>
<br/>
<br/>
<br/>
<br/>
<br/>
<br/>
<br/>
<br/>
<br/>
<br/>
<br/>
<br/>
<br/>
<br/>
<br/>
<br/>
<br/>
<br/>
<br/>
<br/>
<br/>
<br/>
<br/>
<br/>
<br/>
<br/>
<br/>
<br/>
<br/>
<br/>
<br/>
<br/>
<br/>
<br/>
<br/>
<br/>
<br/>
<br/>
<br/>
<br/>
<br/>
<br/>
<br/>
<br/>
<br/>
<br/>
<br/>
<br/>
<br/>
<br/>
<br/>
<br/>
<br/>
<br/>
<br/>
<br/>
<br/>
<br/>
<br/>
<br/>
<br/>
<br/>
<br/>
<br/>
<br/>
<br/>
<br/>
<br/>
<br/>
<br/>
<br/>
<br/>
<br/>
<br/>
<br/>
<br/>
<br/>
<br/>
<br/>
<br/>
<br/>
<br/>
<br/>
<br/>
<br/>
<br/>
<br/>
<br/>
<br/>
<br/>
<br/>
<br/>
<br/>
<br/>
<br/>
<br/>
<br/>
<br/>
<br/>
<br/>
<br/>
<br/>
<br/>
<br/>
<br/>
<br/>
<br/>
<br/>
<br/>
<br/>
<br/>
<br/>
<br/>
<br/>
<br/>
<br/>
<br/>
<br/>
<br/>
<br/>
<br/>
<br/>
<br/>
<br/>
<br/>
<br/>
<br/>
<br/>
<br/>
<br/>
<br/>
<br/>
<br/>
<br/>
<br/>
<br/>
<br/>
<br/>
<br/>
<br/>
<br/>
<br/>
<br/>
<br/>
<br/>
<br/>
<br/>
<br/>
<br/>
<br/>
<br/>
<br/>
<br/>
<br/>
<br/>
<br/>
<br/>
<br/>
<br/>
<br/>
<br/>
<br/>
<br/>
<br/>
<br/>
<br/>
<br/>
<br/>
<br/>
<br/>
<br/>
<br/>
<br/>
<br/>
<br/>
<br/>
<br/>
<br/>
<br/>
<br/>
<br/>
<br/>
<br/>
<br/>
<br/>
<br/>
<br/>
<br/>
<br/>
<br/>
<br/>
<br/>
<br/>
<br/>
<br/>
<br/>
<br/>
<br/>
<br/>
<br/>
<br/>
<br/>
<br/>
<br/>
<br/>
<br/>
<br/>
<br/>
<br/>
<br/>
<br/>
<br/>
<br/>
<br/>
<br/>
<br/>
<br/>
<br/>
<br/>
<br/>
<br/>
<br/>
<br/>
<br/>
<br/>
<br/>
<br/>
<br/>
<br/>
<br/>
<br/>
<br/>
<br/>
<br/>
<br/>
<br/> <button class="w3-button w3-circle w3-green">Click Here </button> <button class="w3-btn w3-circle w3-green w3-hover-blue">+ </button> <button class="w3-button w3-round-xlarge w3-blue">Click Here </button> <button class="w3-btn w3-ripple w3-pink "> Click Here </ button> <button class="w3-button w3-round-xlarge w3-lime w3-block w3-margin"> Click Here </button> <button class=''w3-button w3-black w3-margin w3-disabled''> Click Here </button>

</div> </body></html>

# **Output: W3.CSS Buttons**

| S W3.CSS                | ×                  | +             | <u>i mailuooule.com</u> | vozi manocservice – m | lancenowiname. |        |            |                |
|-------------------------|--------------------|---------------|-------------------------|-----------------------|----------------|--------|------------|----------------|
| $\leftrightarrow$ > C ( | D File   F:/Work%2 | 0From%20Home% | 20(WFH)/O%20lev         | /el%20-%20WDP/ht      | ml%20css%20-   | ☆      | 0 📕        | <b>;</b>       |
| Button                  | S                  |               |                         |                       |                |        |            |                |
| Click Here              | Click Here         | Click Here    | Click Here              | Click Here            | + Clic         | k Here | Click He   | re             |
|                         |                    |               | Click H                 | lere                  |                |        |            |                |
|                         | -                  |               |                         |                       |                |        |            |                |
| Click Here              |                    |               |                         |                       |                |        |            |                |
|                         |                    |               |                         |                       |                |        |            |                |
|                         |                    |               |                         |                       |                |        |            |                |
|                         |                    |               |                         |                       |                |        |            |                |
|                         |                    |               |                         |                       |                |        |            |                |
|                         |                    |               |                         |                       |                |        | <u>al:</u> | രു)            |
|                         |                    |               |                         |                       | Prepare        | d By   | zgay       | - <u>x</u> erm |

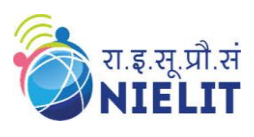

Exercise:

1. Create attractive and stylish 4 buttons using W3.CSS classes.

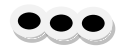

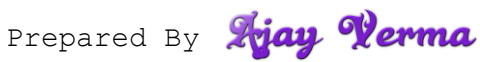